# **Creating a MultiTimeview report**

04/01/2025 4:39 pm EDT

To create a MultiTimeview report, click on the blue *Create* button and select *MultiTimeview*.

| Reports                                                     | + Create - |
|-------------------------------------------------------------|------------|
| Run reports to analyze your data. Learn more about reports. |            |
| Enter search term                                           | Q          |

The *MultiTimeview Name* is required. Provide a name that will be meaningful to all members of your organization's account.

| Create MultiTimeview               |                  |                      |
|------------------------------------|------------------|----------------------|
| DEFINITION<br>MultiTimeview Name * |                  |                      |
| MultiTimeview Name                 |                  |                      |
| Filter by Date 🖗                   |                  |                      |
| All                                |                  | ~                    |
| Axis Scales                        |                  |                      |
| Autoscale the primary y-axis       |                  |                      |
| Timeview Components                |                  |                      |
|                                    | + Add MultiScore | + Add Question Score |
| Comments (Optional)                |                  |                      |
| MultiTimeview Description          |                  |                      |
| Cancel Reset                       |                  | Submit               |

If you do not select a date filter, the setting defaults to *All* dates. You may choose from five relative date settings and two custom settings.

Filter by Date <sup>9</sup>

| ✓ All           |  |  |  |
|-----------------|--|--|--|
| Last 7 Days     |  |  |  |
| Last 30 Days    |  |  |  |
| Last 90 Days    |  |  |  |
| Last 180 Days   |  |  |  |
| Last 365 Days   |  |  |  |
| Custom Fixed    |  |  |  |
| Custom Relative |  |  |  |

| Axis Scale | s |
|------------|---|
|------------|---|

Autoscale the primary y-axis

Check the *Autoscale the primary y-axis* box if you don't need the graph to go all the way to 100. Doing so can eliminate excess blank space on your graph. This setting may be changed later if you aren't happy with the scale of the graph.

At least one *Timeview Component* is required. You may select multiple MultiScore reports and/or question scores, too.

| Timeview Components                          |                                                          |
|----------------------------------------------|----------------------------------------------------------|
|                                              | + Add MultiScore + Add Question Score                    |
| Comments are optional but we suggest that w  | you use them to describe the purpose of your report. The |
| comments are optional, but we suggest that y | but may be viewed in its settings.                       |

| Comments (Optional)       |  |
|---------------------------|--|
| MultiTimeview Description |  |

If you change your mind about creating the report, use the *Cancel* button. If you want to clear the *Create MultiTimeview* form and start fresh, use the Reset button. Then, use the blue *Submit* button to create your report.

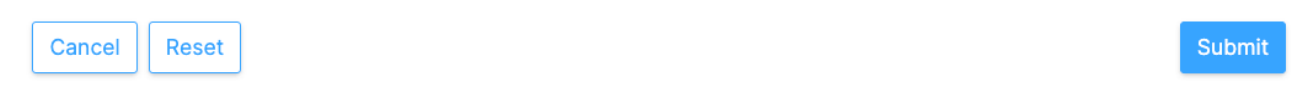

After the report is created, you will be taken to the report's *Settings > Definition* page. Here you may change any setting if you wish to do so. If you make any changes, use the blue *Update* button to have them take effect.

The six dots to the left of the *Timeview Component* label can be used to reposition the component, as can the up and down arrows to the right of the *Edit* button.

#### **Timeview Components**

| All Respondents in my account unweighted. | CFHI - Debt, Income,<br>Savings, Investing, and Credi<br>Outlook | t Edit ↑ ↓ ×         |
|-------------------------------------------|------------------------------------------------------------------|----------------------|
| ······                                    |                                                                  |                      |
| Wellbeing                                 | Wellbeing Index                                                  | Edit 🔨 🗸 🗙           |
| All Respondents in my account unweighted. |                                                                  |                      |
|                                           | + Add MultiScore                                                 | + Add Question Score |
| Comments (Optional)                       |                                                                  |                      |
|                                           |                                                                  |                      |
| Delete Reset                              |                                                                  | Clone Update         |

Use the *Edit* button to filter a component or apply a weighting scheme. You can also choose to put this particular score on its own *Separate Axis*, which is useful when including a *Total Response Count* with a score. If *Separate Axis* is selected, you can also *Autoscale* the separate axis to eliminate excess blank space on your graph.

## EDIT COMPONENT

Separate Axis Autoscale Axis

#### Select a Network

| My Account                  | ~             |
|-----------------------------|---------------|
| Filter by Segment           |               |
| Select Segment              | ~             |
| Filter by Target            |               |
| Select Target               | ~             |
| Weight by                   |               |
| Select Weighting Scheme     | ~             |
| Filter by Date <sup>9</sup> |               |
| All                         | ~             |
|                             | Cancel Submit |

## To see your report, go to the *Results* tab.

| Results 龄 Set | lings                                                                                                    |
|---------------|----------------------------------------------------------------------------------------------------|
| Fimeview .    | TIMEVIEW RESULTS<br>Timeview allows you to see how responses change over time.<br>Filter by Date:                                   |
|               |                                                                                                    |
|               | 55<br>28. 30. 1. Apr 3. Apr 5. Apr 7. Apr 9. Apr 11. Apr 13. Apr 15. Apr 17. Apr 19. Apr 21. Apr 23. Apr 25. Apr<br>Mar Mar<br>Date |
|               | + Add to Dashboard                                                                                                    |

Use the *Add to Dashboard* link in the lower right corner to add the report to a dashboard.